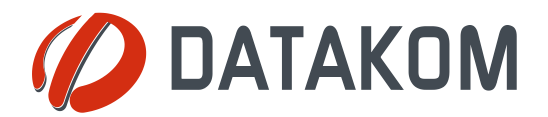

Tel: +90-216 466 84 60 Fax: +90-216 364 65 65 datakom@datakom.com.tr http://www.datakom.com.tr

# **APPLICATION NOTE**

| Rainbow Plus Installation |                 |  |
|---------------------------|-----------------|--|
| PRODUCTS AFFECTED:        | D-500 / D-700   |  |
| WRITTEN BY:               | Metin Hekimoglu |  |
| DATE:                     | 02-10-2012      |  |
| Issue                     | 02              |  |

Related documents

Rainbow Plus D-500 D-700 Usage Guide

#### Minimum system requirements:

Microsoft Windows XP, Vista, 7 (32 and 64 bit versions) All processor versions, including Atom processors 50 MB Ram space 20 MB Disk space Min 1024x600 pixels screen resolution

Download RainbowPlus installation package from following link: Rainbow\_Plus

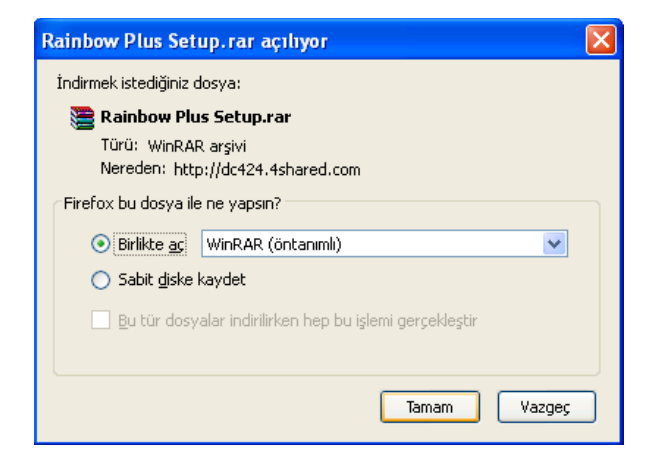

When the file download dialog box opens, select *Open With* then click *OK*.

#### When the content opens, double click setup.exe

| E Rainbow Plus Setup.rar - WinRAR (deneme kopya            | ası)             |                               |                  |          |
|------------------------------------------------------------|------------------|-------------------------------|------------------|----------|
| Dosya Komutlar Araçlar Sık Kullanılanlar Seçenekler Yardır | m                |                               |                  |          |
| Ekle Dizine Çıkart Test Et Göster Sil                      | Bul Sihirbaz     | Bilgi VirüsTara Açıklama      | Koru SFX         |          |
| 🗈 📔 🖹 Rainbow Plus Setup.rar - RAR arşiv, paketsiz boyul   | t 2.165.760 bayt |                               |                  | *        |
| İsim 🗘                                                     | Boyut            | Paket Tür                     | Değişme          | CRC32    |
| <b>a</b>                                                   |                  | Folder                        |                  |          |
| 👸 RainbowPlus.msi                                          | 1.737.728        | 1.243.889 Windows Installer P | 18.10.2011 10:06 | 28ADE924 |
| setup.exe                                                  | 428.032          | 163.357 Application           | 18.10.2011 10:06 | B5C2E2AF |
|                                                            |                  |                               |                  |          |
| 🖅 🚾 Seçili 428.032 bayt 1 dosya                            |                  | Toplam 2.165.760 bayt 2 dosya |                  |          |

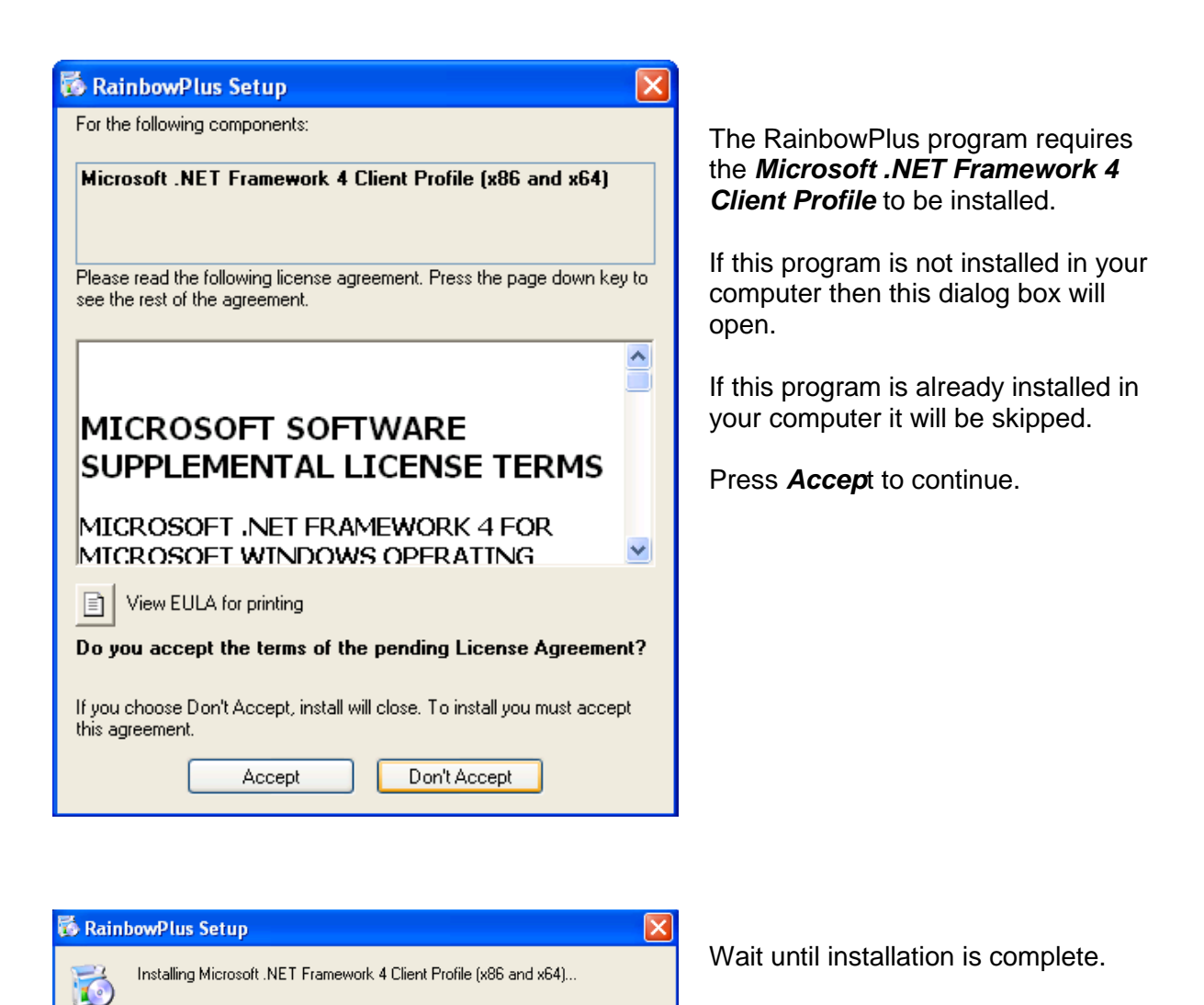

Cancel

| 🖟 RainbowPlus                                                                                                    |                                |
|----------------------------------------------------------------------------------------------------|--------------------------------|
| Welcome to the RainbowPlus Setup Wizard                                                                                                    |                                |
| The installer will guide you through the steps required to install RainbowPlus on your co                                                                                                    | omputer.                       |
| WARNING: This computer program is protected by copyright law and international tree<br>Unauthorized duplication or distribution of this program, or any portion of it, may result in<br>or criminal penalties, and will be prosecuted to the maximum extent possible under the | ties.<br>n severe civil<br>aw. |
| Cancel K Back                                                                                                    | Next >                         |

To install in this folder, click "Next". To install to a different folder, enter it below or click "Browse".

🙀 RainbowPlus

Eolder:

Everyone
 Just me

Select Installation Folder

The installer will install RainbowPlus to the following folder.

Install RainbowPlus for yourself, or for anyone who uses this computer:

C:\Program Files\Rainbow\RainbowPlus\

The setup wizard will open. Click *Next*.

The default installation folder will come. If another folder is needed, use *Browse* option. Then click *Next*.

| i RainbowPlus                                                   |        |
|-----------------------------------------------------------------|--------|
| Confirm Installation                                            |        |
| The installer is ready to install RainbowPlus on your computer. |        |
| Click "Next" to start the installation.                         |        |
|                                                                 |        |
|                                                                 |        |
|                                                                 |        |
|                                                                 |        |
|                                                                 |        |
|                                                                 |        |
|                                                                 |        |
| Cancel < Back                                                   | Next > |

Cancel

< Back

Click *Next* to install the program.

Browse... Disk Cost..

Next >

| 🛃 RainbowPlus                           |                                                |               |                                                    |
|-----------------------------------------|------------------------------------------------|---------------|----------------------------------------------------|
| Installing RainbowPlus                  |                                                | 5             | A progress bar will appear.                        |
| RainbowPlus is being installed.         |                                                |               |                                                    |
| Please wait                             |                                                |               |                                                    |
|                                         |                                                |               |                                                    |
|                                         |                                                |               |                                                    |
|                                         |                                                |               |                                                    |
|                                         |                                                |               |                                                    |
|                                         | Cancel < Back                                  | Next >        |                                                    |
| 谩 RainbowPlus                           |                                                |               |                                                    |
| Installation Complete                   |                                                | -             | When installation is complete click <b>Close</b> . |
| RainbowPlus has been successfully insta | alled.                                         |               |                                                    |
| Click "Close" to exit.                  |                                                |               |                                                    |
|                                         |                                                |               |                                                    |
|                                         |                                                |               |                                                    |
|                                         |                                                |               |                                                    |
| Please use Windows Update to check fo   | or any critical updates to the .NET Framework. |               |                                                    |
|                                         | Cancel < <u>B</u> ack                          | <u>C</u> lose |                                                    |

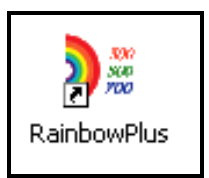

The RainbowPlus icon will appear on your desktop. Double click this icon in order to start the RainbowPlus program

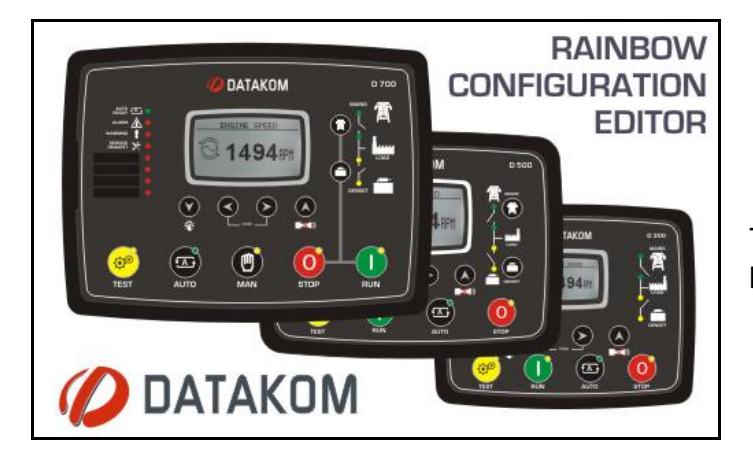

The splash screen will come prior to program execution.

## Below screen will open. Select *Tools>Connections*.

| Rainbow Plus (Version 1.8)                                    |                                                                                                    |  |
|---------------------------------------------------------------|----------------------------------------------------------------------------------------------------|--|
| File Tools Help                                               |                                                                                                    |  |
| File       Tools       Help         Sc                        | nctionality       Screen       Options       Timers       Exercise       Scheduler       Time       Data Logging         Device Function       Functionality       AMF       Image: Constant of Mode       Image: Constant of Mode       Image: Constant of Constant of Con |  |
| Read From Device Read From File Write To Device Write To File | Emergency Backup Hemote Control Enable                                                                                                    |  |

### From the Connection Manager screen select **USB**. Then click **Connect**.

| Connection Manager             | X                         |
|--------------------------------|---------------------------|
| ○ Serial Port ○ Ethernet ③ USB | Connect Disconnect        |
| USB selection                  | Device                    |
|                                | Device Addres : 1         |
|                                | Secrifiterval : 1200 🗘 ms |
|                                | Timeout : 1000 🗢 ms       |
| Device address                 | Number of Repeat : 4 📚    |
|                                |                           |
|                                |                           |
|                                |                           |
| No Connection                  |                           |

The connection status is announced in the bottom line.

If a *D-500 / D-700* unit is connected through the *USB port*, the connection will be detected and device id and version will appear.

| Rainbow Plus (Version 1.8)                                                                          |                                                                          |  |
|----------------------------------------------------------------------------------------------------|--------------------------------------------------------------------------|--|
| File Tools Help                                                                                     |                                                                          |  |
| Scada Configuration                                                                                 | Functionality Screen Options Timers Exercise Scheduler Time Data Logging |  |
| <ul> <li>Module</li> <li>Generator</li> <li>Mains</li> <li>Engine</li> <li>Analog Inputs</li> </ul> | Device Function<br>Functionality AMF                                     |  |
| Digital Inputs     Digital Outputs     Security initial                                             | Engine Control Only Annunciator Mode                                     |  |
| ⊞⊢ Communication                                                                                    | Genset   Reverse CT Direction                                            |  |
|                                                                                                    |                                                                          |  |
|                                                                                                    | Emergency Backup Remote Control Enable                                   |  |
| Read From Device                                                                                    | The connection status is                                                 |  |
| Read From File Write To Device                                                                      | displayed at this line                                                   |  |
| Write To File                                                                                       |                                                                          |  |
| Data Ready 🧿   Tx 🌒   Rx 🌒                                                                          | ● ← → Device ID: D500 - HW Ver: 2.0 - SW Ver: 2.5                        |  |